ภาคผนวก ก คู่มือการใช้งาน

## ภาคผนวก ก คู่มือการใช้งาน

จากการดำเนินงานวิเคราะห์ข้อมูล การวิเคราะห์การเปรียบเทียบประสิทธิภาพแนวโน้ม การพยากรณ์อัตราการว่างงานในประเทศไทยในช่วงปี 2564 –2566 เพื่อใช้สำหรับเผยแพร่ข้อมูล บนเว็บไซต์ โดยเว็บไซต์มีส่วนใช้งานทั้งหมด 5 ส่วน ดังนี้ส่วนของหน้าหลักของเว็บไซต์ ส่วนที่มา ของการวิเคราะห์ปัญหา ส่วนผลการวิเคราะห์ข้อมูล ส่วนสรุปผลข้อมูลในภาพรวม ส่วนติดต่อของ คณะผู้จัดทำ

คู่มือการใช้งานเว็บไซต์

 หน้าแรกของเว็บไซต์ เมื่อเข้าสู่การวิเคราะห์การเปรียบเทียบประสิทธิภาพ แนวโน้มการพยากรณ์อัตราการว่างงานในประเทศไทยในช่วงปี 2564 -2566

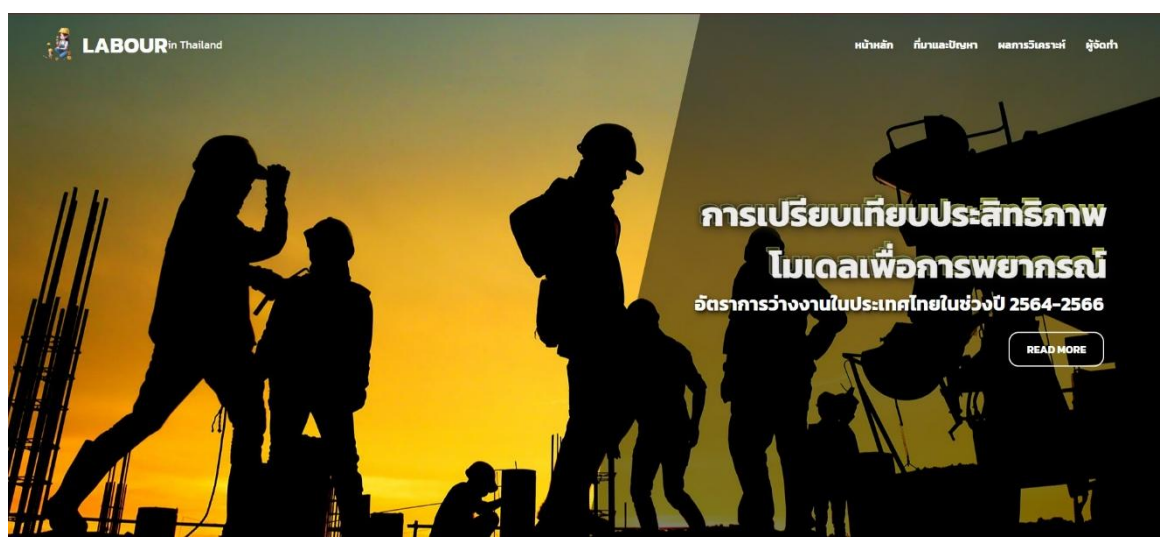

**ภาพที่ ก.1** แสดงหน้าแรกของเว็บไซต์

หมายเลข 1 เป็นส่วนของแถบเมนูการใช้งานต่างๆ ภายในเว็บไซต์ ดังนี้

- 1.1 ส่วนของหน้าหลัก
- 1.2 ส่วนของที่มาและปัญหา
- 1.3 ส่วนของผลการวิเคราะห์ข้อมูล
- 1.4 ส่วนของข้อมูลผู้จัดทำ

2) ผู้ใช้คลิกที่ปุ่ม "READ MORE" บนหน้าแรก เว็บไซต์จะทำการเชื่อมต่อไปยังหน้า ใหม่ที่มีข้อมูลเพิ่มเติมเกี่ยวกับข่าวสารตลาดแรงงาน

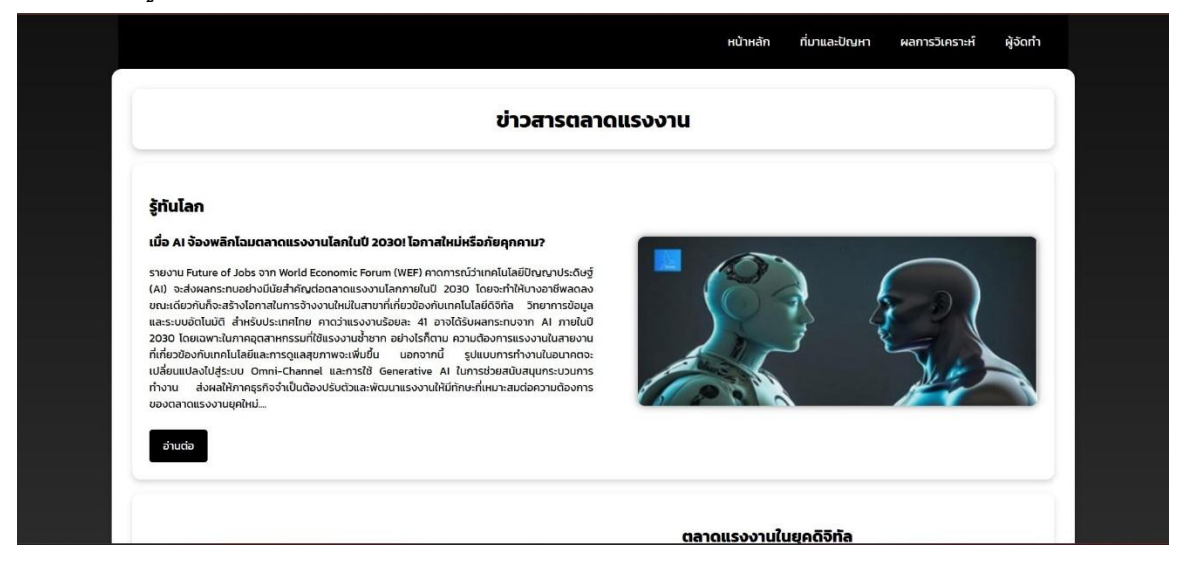

**ภาพที่ ก.2** แสดงหน้าข่าวสารตลาดแรงงาน

 3) หน้าแสดงส่วนของที่มาของการวิเคราะห์ปัญหา อธิบายรายละเอียดที่มาของการ เปรียบเทียบประสิทธิภาพโมเดลเพื่อการพยากรณ์อัตราการว่างงานในประเทศไทยในช่วงปี 2564-2566

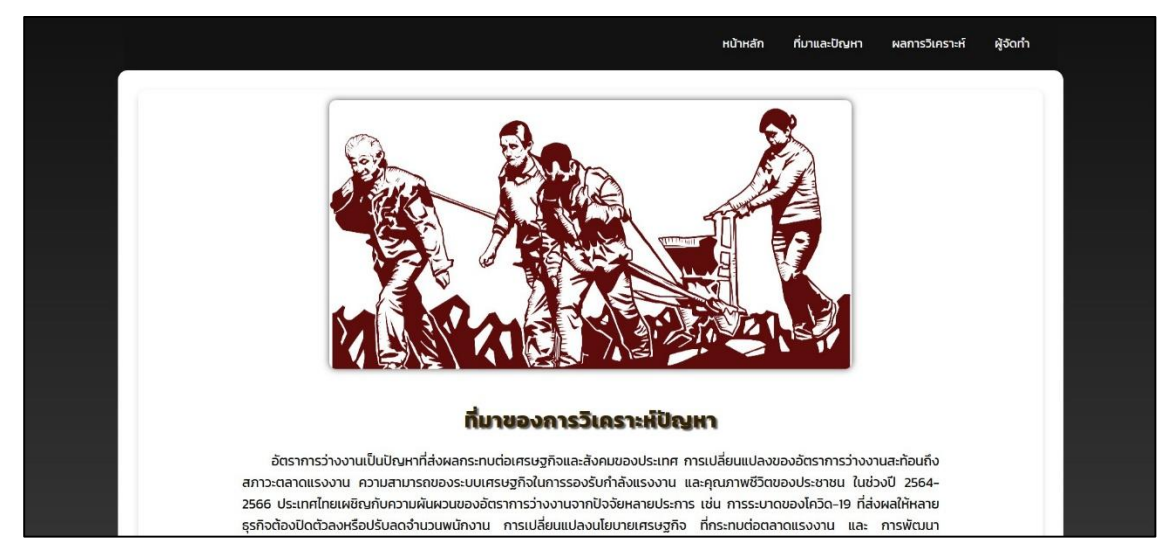

**ภาพที่ ก.3** แสดงหน้าที่มาและปัญหา

| กา<br>อัต              | ารเปรียบเทียบประสิทธิภาพ<br>าราการว่างงานในประเทศไท | โมเดลเพื่อการพยากรณ์<br>ายในช่วงปี 2564-2566                   |                                                                                                    | หน้าหลัก ที่มาและปัญ                                                                                                    | หา ผลการวิเครา:                                                                                                    | ห์ ผู้จัดทำ |
|------------------------|-----------------------------------------------------|----------------------------------------------------------------|----------------------------------------------------------------------------------------------------|----------------------------------------------------------------------------------------------------|----------------------------------------------------------------------------------------------------|-------------|
| Menu                   | . 1                                                 | Dashb                                                          | oard                                                                                                    |                                                                                                    |                                                                                                    | _           |
| Dashboard<br>Analytics | 2                                                   | Elau ačrež uzkura koncerni i i i i i i i i i i i i i i i i i i | A control of the second second | Province<br>(Bunk)<br>Capitor<br>(Bunk)<br>Capitor<br>Capitor<br>(Bunk)<br>Capitor<br>Capitor<br>(Capitor<br>Capitor<br>Capi | Nettin<br>() (Blank)<br>Acput<br>December<br>February<br>Junuary<br>Junuary<br>Mare<br>Wetty Mare<br>Wetty Mare<br>Mare<br>Wetty Mare<br>Wetty Mare<br>Wetty Mare<br>Mare<br>M | 3           |
|                        | Microsoft Power BI                                  | < 1                                                            | of 2 >                                                                                                    |                                                                                                    |                                                                                                    | e 2         |

## **ภาพที่ ก.4** แสดงหน้าผลการพยากรณ์วิเคราะห์ข้อมูล

หมายเลข 1 แสดงข้อมูลที่ผ่านการวิเคราะห์ผ่าน Dashboard หมายเลข 2 เมนูเลือกการแสดงข้อมูล หมายเลข 3 แสดงข้อมูลการพยากรณ์ในรูปแบบตาราง

|                  | การเปรียบเทียบปร<br>อัตราการว่างงานใ | ระสิทธิภาพโมเดลเพื่อการพ<br>นประเทศไทยในช่วงปี 2564 | ยากรณ์<br>I-2566 |      |         | หบ้าหลัก ที่มาและปัญหา ผลการวัเคราะห์ ผู้จัดกำ |
|------------------|--------------------------------------|-----------------------------------------------------|------------------|------|---------|------------------------------------------------|
| enu<br>Dashboard | Analy                                | tics                                                |                  |      |         | ดาวน์โหลดไฟล์ล่าสุด (datasetค่า0Eng.csv)       |
| nalytics         | NO.                                  | Ft (Forecast)                                       | At (Actual)      | Year | Month   | Province                                       |
|                  | 1                                    | 16545                                               | 3819.48          | 2564 | January | Bangkok                                        |
|                  | 2                                    | 3596                                                | 4322.82          | 2564 | January | Samut Prakan                                   |
|                  | з                                    | 2419                                                | 4655.21          | 2564 | January | Nonthaburi                                     |
|                  | 4                                    | 2826                                                | 4624.02          | 2564 | January | Pathumthani                                    |
|                  | 5                                    | 5776                                                | 4694.5           | 2564 | January | Pra NaKhon Si Ayuthaya                         |
|                  | 6                                    | 2351                                                | 4663.35          | 2564 | January | Angthong                                       |
|                  | 7                                    | 20511                                               | 4687.21          | 2564 | January | Lopburi                                        |
|                  | 8                                    | 1220                                                | 21107.2          | 2564 | January | Singburi                                       |
|                  | 9                                    | 3552                                                | 22556.9          | 2564 | January | Chai nat                                       |
|                  | 10                                   | 2308                                                | 22303.1          | 2564 | January | Saraburi                                       |
|                  | 11                                   | 20498                                               | 21739.8          | 2564 | January | Chonburi                                       |
|                  | 12                                   | 2102                                                | 21119.4          | 2564 | January | Rayong                                         |
|                  | 13                                   | 3535                                                | 20487.7          | 2564 | January | Chanthaburi                                    |
|                  | 14                                   | 3536                                                | 19853.1          | 2564 | January | Trat                                           |

4) หน้าแสดงส่วนของการแสดงข้อมูลแบบตาราง

**ภาพที่ ก.5** แสดงหน้าผลการพยากรณ์วิเคราะห์ข้อมูลแบบตาราง

5) หน้าแสดงส่วนของข้อมูลผู้จัดทำเป็นหน้าแสดงประวัติผู้จัดทำเว็บไซต์ และ

ข้อมูลที่ต้องการติดต่อ

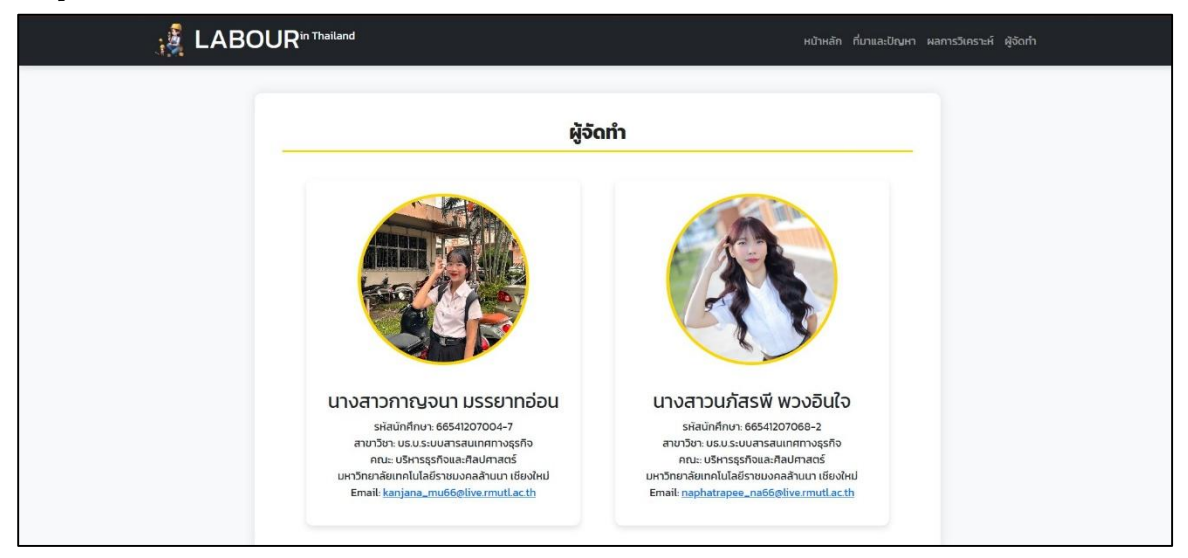

**ภาพที่ ก.6** แสดงหน้าข้อมูลผู้จัดทำ

5) หน้าแสดงส่วนของการเข้าสู่ระบบเพื่อไปจัดการข้อมูลภายในเว็บไซต์ โดยจำกัด

การเข้าถึงข้อมูลเฉพาะแอดมินเท่านั้น

| Login    |  |
|----------|--|
| Password |  |
| Login    |  |
|          |  |
|          |  |

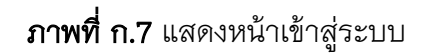

6) หน้าแสดงส่วนของการจัดการกับข้อมูลภายในเว็บไซต์ โดยแอดมินสามารถแก้ไข เพิ่ม หรือลบข้อมูลภายในเว็บไซต์นี้ได้ และข้อมูลที่จะทำการอัพโหลดควรเป็นข้อมูลที่ผ่านกระบวนการ CRISP-DM

| ploaded Files                    |
|----------------------------------|
| Filename Upload Time Edit Delete |
| example.pdf 2024-02-20 14:30:00  |
| 5 Logout 3 4                     |

**ภาพที่ ก.8** แสดงหน้าการจัดการข้อมูลภายในเว็บไซต์

หมายเลข 1 ปุ่มเลือกไฟล์ หมายเลข 2 ปุ่มเพิ่มไฟล์ข้อมูล หมายเลข 3 ปุ่มแก้ไขข้อมูล หมายเลข 4 ปุ่มลบข้อมูล หมายเลข 5 ปุ่มออกจากระบบ